## Conducting Background Checks in PageUp

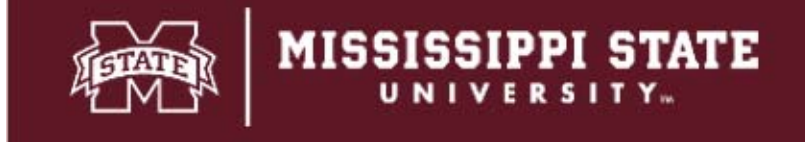

Department of Human Resources Management

| <ul> <li>Once the MSU Onboarding Form has been completed, you <u>must</u> change <u>bulk action.</u> Then, you must select one of the following statuses from the <b>Background Check Request</b></li> <li>No background check needed/Hired (Final), if no background screet Then, click Next.</li> </ul> | e the individual's status by clicking <b>here</b> . <u>You should not perform a</u><br>he drop down:<br>een is needed. |  |  |  |  |
|----------------------------------------------------------------------------------------------------|----------------------------------------------------------------------------------------------------|--|--|--|--|
| test_job_289561 (492524)                                                                                                    |                                                                                                    |  |  |  |  |
| Search Results                                                                                                    |                                                                                                    |  |  |  |  |
| Submitted Status - Par Name First name Last name Phone Mox le Email                                                                                                    | Country State City Ref. Score Dup Undisclosed: Employee Source Sub-source Flags                                        |  |  |  |  |
| New         Jenny         1112223333                                                                                                    | Change application status                                                                                              |  |  |  |  |
| Jul 29, 2016 New Rhonda 555-876-4567 78, 286008                                                                                                    |                                                                                                    |  |  |  |  |
| Jul 30, 2016 New                                                                                                    | New                                                                                                    |  |  |  |  |
| Jul 30, 2016 New                                                                                                    | Did not Meet Minimum Qualifications per HRM Screening (Final)                                                          |  |  |  |  |
| i i jul 30, 2016 New                                                                                                    | Under Review for Position (Screening)                                                                                  |  |  |  |  |
|                                                                                                    | Did not Meet Minimum Qualifications (Screening/Final)                                                                  |  |  |  |  |
| Page 1 of 1 L 3. AL                                                                                                    | Applicants Interviewed/Not Hired (Final)                                                                               |  |  |  |  |
| rage for t   🗡 🐲                                                                                                    | Applicants Not Selected for Interview (Final)                                                                          |  |  |  |  |
|                                                                                                    | Prepare Offer (Offer)                                                                                                  |  |  |  |  |
|                                                                                                    | Make Online Offer (Offer)                                                                                              |  |  |  |  |
| For Student Workers and Graduate Students, submit a paper                                                                                                    | Offer Accepted (System status)                                                                                         |  |  |  |  |
| Background Authorization Form to HRM for positions subject to a                                                                                                    | MSU Onboarding Form Complete (System status)                                                                           |  |  |  |  |
| background screen. Background Check Request                                                                                                    |                                                                                                    |  |  |  |  |
| University employees who are moving to a new position within the                                                                                                    | Background Check Completed/Hired (Final)                                                                               |  |  |  |  |
| University and reclassifications will not receive a background check unless                                                                                                    |                                                                                                    |  |  |  |  |
| they have not had one and will become subject to one under the Minor                                                                                                    | Offer Rescinded (Final)                                                                                                |  |  |  |  |
| Protection Policy. Former employees, including rehired retirees, with a six-                                                                                                    | Offer Declined (Final)                                                                                                 |  |  |  |  |
| month break in service or after any break in service if the former employee                                                                                                    | No background check needed/Hired (Final)                                                                               |  |  |  |  |
| has never had a chiminal background check, are subject to a chiminal background check                                                                                                    | Application Withdrawn (Final)<br>Ineligible (Final)                                                                    |  |  |  |  |
| Case Ballan UDM CO 400. Original Das Languard Ober La                                                                                                    |                                                                                                    |  |  |  |  |
| See Policy HRM-60-122, Criminal Background Checks.                                                                                                    | Offer Removed                                                                                                    |  |  |  |  |
|                                                                                                    |                                                                                                    |  |  |  |  |
|                                                                                                    | Submit Next > Capital                                                                                                  |  |  |  |  |

- In the drop down for Background check, select
   Basic Package AppStation. Please check with
   HRM before selecting other packages.
- Scroll all the way to the bottom of the page and click **Move now**.

Once the applicant is moved to this status, Truscreen is notified to send an email to the applicant requesting authorization to conduct the background screen.

Reminder emails are currently setup to trigger every 24 hours for a total of two notifications.

|                                                            | Basic Package AppStation                        |                | v               |                          |
|------------------------------------------------------------|-------------------------------------------------|----------------|-----------------|--------------------------|
| he applicant does not have<br>lease select the country and | a country and state selected,<br>d state below. | which is requi | red to complete | e this background check. |
| ountry:*                                                   | United States                                   |                | ~               |                          |
| ate/District:*                                             | Mississippi 🗸 🗸                                 | Mississippi 🗸  |                 |                          |
| ditional users from Job: 🌖                                 | Yes O No                                        |                |                 |                          |
| atus                                                       | Date                                            |                | Time            | User                     |
| Assessment 1                                               | May 13, 2019                                    | t              | 11:12 am        | Harry Hire               |
| lew application                                            | 30 Jul 2016                                     |                | 12:14 am        | PageUp Administrato      |
| Online test 2                                              | Jun 20, 2022                                    | t              | 12:35 pm        | Harry Hire               |
| Online test 3                                              | Jun 20, 2022                                    | t              | 12:37 pm        | Harry Hire               |
| re-offer check                                             | Dec 6, 2016                                     | t              | 1:18 pm         | Harry Hire               |
| osuitable - at this time                                   | Jan 20, 2017                                    | İ              | 2:56 pm         | Harry Hire               |
| Online to t 1                                              | Jun 20, 2022                                    | İ              | 3:04 pm         | Harry Hire               |
| nterview 1                                                 |                                                 | İ              |                 |                          |
| nterview 2                                                 |                                                 | Ħ              |                 | 1771                     |
| ine manager review 1                                       |                                                 | İ              |                 | a                        |
| )ffer accepted                                             |                                                 | 茴              |                 | -                        |
| )ffer declined                                             |                                                 | m              |                 |                          |

|                                                                                          | () test_job_289561 (492524)           |
|------------------------------------------------------------------------------------------|---------------------------------------|
| Once the applicant completes the background authorization, the status will automatically | Submitted Status                      |
| move to Background Check Pending. Do not                                                 | New New                               |
| manually move to this status.                                                            | Jul 29, 2016 New                      |
|                                                                                          | Jul 30, 2016 Background Check Pending |
|                                                                                          | Jul 30, 2016 New                      |
|                                                                                          | Jul 30, 2016 New                      |

| test_job_289561 (492524) |                                          |  |  |
|--------------------------|------------------------------------------|--|--|
| Search Results           |                                          |  |  |
| Submittee                | d Status                                 |  |  |
| 000                      | New                                      |  |  |
| Jul 29, 2016             | New                                      |  |  |
| Jul 30, 2016             | Background Check Completed/Hired (Final) |  |  |
| Jul 30, 2016             | New                                      |  |  |
| Jul 30, 2016             | New                                      |  |  |
|                          |                                          |  |  |

Once the background check has been completed, the status will automatically move to **Background Check Completed/Hired (Final).** *Do not manually move to this status.* 

HRM will notify the department if further action is needed.

For more information, please contact HRM at 662-325-3713.